# **Payment Process**

# Overview:

1.1 Scope:

This process describes the payment for the purchase order and stores received book.

# 1.2 Flowchart:

Flowchart for the payment process is given below

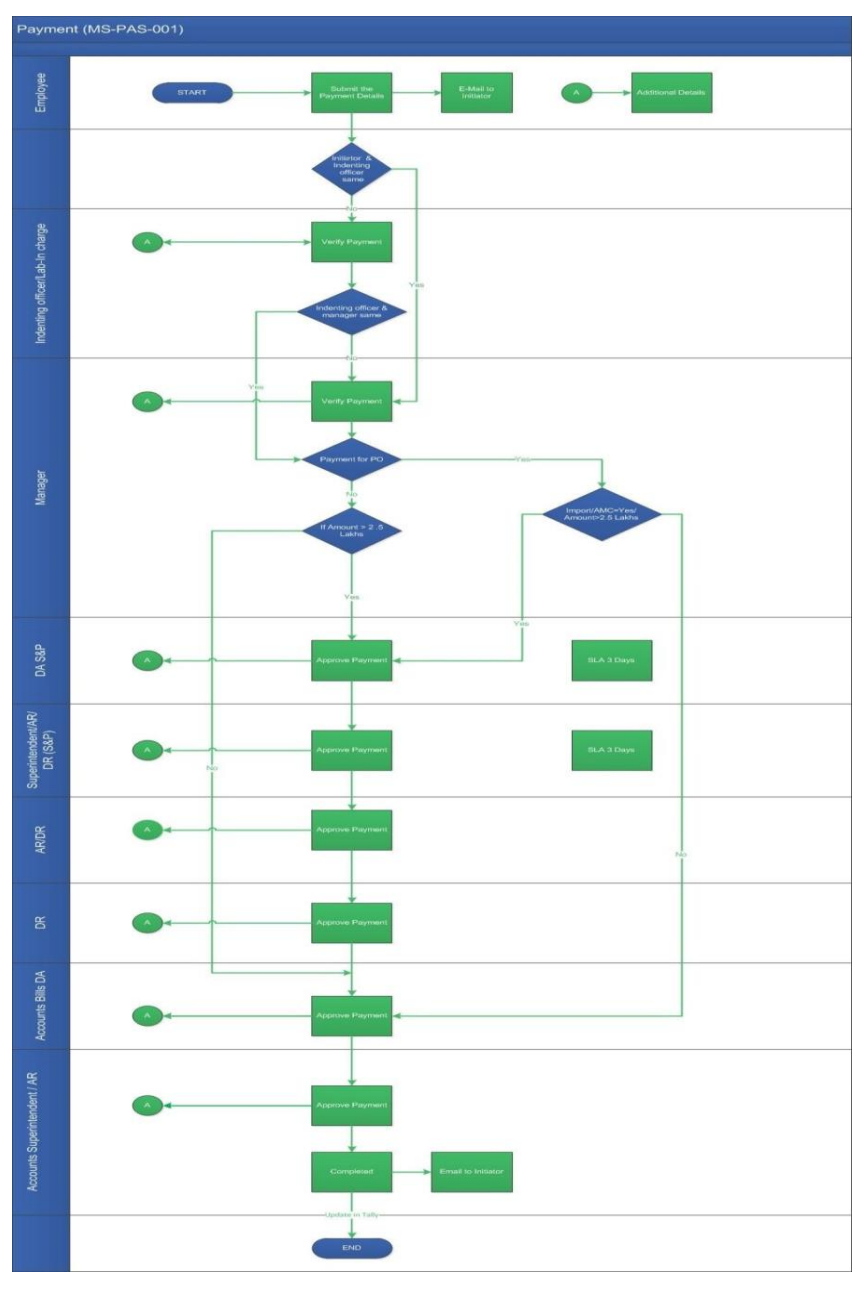

# 1.3 User Roles:

| User                              | Roles                     |
|-----------------------------------|---------------------------|
| Employee                          | Payment Initiation screen |
| Indenting officer/Lab-in charge   | Approve                   |
| Department Manager verification   | Verify Payment            |
| Stores DA(S&P)                    | Approve Payment           |
| Superintendent AR/DR(S&P)         | Approve Payment           |
| AR/DR →DR                         | Approve Payment           |
| Account Bills Dealing Assistant   | Approve Payment           |
| Accounts Super indent/AR Approval | Approve Payment           |

2.2.1 Process description:

#### 2.2.1.1 Key Information Captured:

The following details are key fields in the process

Imp rest and Reimbursement

If SRB Applicable-Yes then,

Payment Details

 SRB Number
 Department
 Indenting officer/Lab in-charge

2. SRB Item Details
3.1 SRB Purchase Total
3.2 SRB Tax Amount
3.3 SRB Total Amount
3.4 Purchase Total
3.5 Tax Amount
3.6 Total Amount
4. Document grid

If SRB Applicable-No then,

1. Payment Details

- 1.1 Department
- 1.2 Indenting officer/Lab in-charge
- 1.3 Budget Type

2. SRB Item Details

- 3.1 SRB Purchase Total
- 3.2 SRB Tax Amount
- 3.3 SRB Total Amount
- 3.4 Purchase Total
- 3.5 Tax Amount
- 3.6 Total Amount

#### 4. Document Grid

#### **Direct Payment**

If SRB Applicable-Yes then,

- 1. Payment Details
  - 1.1 SRB Number
  - 1.2 Department
  - 1.3 Indenting officer/Lab in-charge

2. SRB Item Details
3.1 SRB Purchase Total
3.2 SRB Tax Amount
3.3 SRB Total Amount
3.4 Purchase Total
3.5 Tax Amount
3.6 Total Amount
4. Document grid

If SRB Applicable-No then,

Payment Details

 1.1 Department
 2.2 Indenting officer/Lab in-charge
 3.3 Budget Type
 4.4 Supplier Name

2. SRB Item Details

- 3.1 SRB Purchase Total
- 3.2 SRB Tax Amount
- 3.3 SRB Total Amount
- 3.4 Purchase Total
- 3.5 Tax Amount
- 3.6 Total Amount
- 4. Document Grid

**Purchase Order** 

1.1 Purchase Order Number

1.2 Payment Mode

- 1.2.1 Advance Payment
- 1.2.2 Partial Payment
- 1.2.3 Final Payment
- 1.2.4 Adjustments
- 1.3 Purchase Order Amount
- 1.4 PO Advance Percentage
- 1.5 Purchase Order Date

If SRB Applicable-Yes then,

2.1 SRB Number

- 2.2 Department
- 2.3 Indenting officer/Lab in-charge
- 3. SRB Item Details
  - 4.1 SRB Purchase Total
  - 4.2 SRB Tax Amount
  - 4.3 SRB Total Amount
  - 4.4 Purchase Total
  - 4.5 Tax Amount
  - 4.6 Total Amount
- 4. Document Grid

If SRB Applicable-No then,

- 2.1 SRB Number
- 2.2 Department
- 2.3 Indenting officer/Lab in-charge
- 2.4 Budget Type
- 3. SRB Item Details
  - 4.1 SRB Purchase Total
  - 4.2 SRB Tax Amount
  - 4.3 SRB Total Amount
  - 4.4 Purchase Total
  - 4.5 Tax Amount

4.6 Total Amount5. Document Grid

#### 2.2.1.2 Functional Specifications

1. When the user selects the payment type like Imp rest and Reimbursement, Direct payment and Purchase order, it will auto-populate the fields as per above key information

2. Payment Type: User can select the payment type in this dropdown

3. SRB Applicable: User shall select the option like 'Yes' (or) 'No'

4. Department Name: If SRB Applicable='yes', then Department is auto-populated from that SRB.

If SRB Applicable='No', then Department name shall select by the user. For Purchase order, user shall give department name and Lab in-charge.

**5**. **Indenting Officer/Lab-in charge:** If SRB Applicable='yes', then this field is auto-populated from that SRB.

If SRB Applicable='No', then user shall select the Lab in-charge from the given department.

6. Budget Type: If SRB Applicable='No', then Budget Type is mandatory to submit the process

**7**. **CPDA Balance:** System allows the user to view the CPDA Balance only if the budget detail is choosing as CPDA.

8. Supplier Name: Supplier name is mandatory, if user select the direct payment and SRB Option is No.

If the payment type is Purchase order, then the following fields are auto-populated like PO Number, Payment Mode, PO Amount, PO Advance Percentage and PO Date

**9**. **Purchase Order Number**: User shall select their respective department PO's and it auto-populate and fill the values in PO Amount, PO Advance Percentage (If Applicable) and PO Date.

System allows the user to print the cover page and submit the process.

# 2.2.1.3 User Interface Design:

# **Step 1: Payment Initiation Screen:**

When the user invokes the 'payment process', then System generate the Payment Initiation Screen. This process menu is available for all employees.

#### Menu: Main Stores → Payment Process

| ayment Initiation                      |                               |                 |              | HelpDoc                               | wChart PrintCoverPa |
|----------------------------------------|-------------------------------|-----------------|--------------|---------------------------------------|---------------------|
| Basic Information                      |                               |                 |              |                                       | *                   |
| Payment Type * Imprest and Reimburseme |                               |                 |              |                                       |                     |
| Payment Details                        |                               |                 |              |                                       |                     |
| SRB Applicable *<br>Yes *              | SRB Number * AMSRB/2018/C0016 | Get SRB Details | Department * | Indenting officer / Lab – In charge * |                     |

There are three types of payments are available in payment process.

- 1. Imp rest and Reimbursement
- 2. Direct payments-Non Po
- 3. Purchase order.

The blue color button named "Get SRB Details" which shown the task summary of the particular SRB and this button is displayed in all steps.

If we choose SRB Applicable='NO', we can edit the department name, indent officer and the budget type in the payment Initiation screen.

|                                                                                                    | Payment-IIT Madras              |
|----------------------------------------------------------------------------------------------------|---------------------------------|
| ayment Initiation                                                                                                  | HelpDoc FlowChart PrintCoverPag |
| Basic Information                                                                                                  |                                 |
| Payment Type * Imprest and Reimburseme *                                                                           |                                 |
| Payment Details                                                                                                    | *                               |
| SRB Applicable *     Department *     Indenting officer / Lab - In charge *       No      AM - Applied Mechanics * | BDG Type<br>Capital ×           |

In SRB Grid, we can add, update and delete the records in the grid. All modifications are allowed in the grid.

If SRB = 'No', then user should add the entries, No records populated.

| B Item Details           |                                       |                |              |                       |   |          |             |                   | ÷       | ×     | Y         |
|--------------------------|---------------------------------------|----------------|--------------|-----------------------|---|----------|-------------|-------------------|---------|-------|-----------|
| Supplier Name*           | Supplier Address                      | Invoice No *   | Invoice Date | Description *         |   | Quantity | Amount *    | Currency *        | Excg Ra | te To | al Amount |
| Parikar bussiness and kn | No.224,Xinchang road,hong kong        | 567856-787-990 | 22-04-2018   | AC Adapter            |   | 1        | 2,10,000.00 | Indian Rupee      | 0.00    | 2,1   | 0,000.00  |
| M/s. Aarjay Internationa | 8, Athipattan Street, Anna Salai, c 🔳 | 586568-676-22  | 14-08-2018   | Compressed Oxygen gas |   | 1        | 47,500.00   | Indian Rupee      | 0.00    | 47,   | 500.00    |
| SOVEREIGN TECHNOLO       | No.19, Rich street, Adambakkam, c 🔳   | DYWDE687643    | 02-04-2018   | Digital camera        | I | 3        | 21,330.69   | Australian Dollar | 2.45    | 52,   | 260.19    |
|                          |                                       |                |              |                       |   |          |             |                   |         |       |           |
|                          |                                       |                |              |                       |   |          |             |                   |         |       |           |

| Purchase Total                                                                                                    |                             | Purchase Total                                                  | Note: Please scan and upload the inv                                                                    | roices.                                                                                                    |                                |
|----------------------------------------------------------------------------------------------------|-----------------------------|-----------------------------------------------------------------|----------------------------------------------------------------------------------------------------|----------------------------------------------------------------------------------------------------|--------------------------------|
| 5,71                                                                                                    | .5.49                       | 3,09,760.1                                                      | Document<br>19                                                                                          |                                                                                                    | + X Y                          |
| Tax Amount                                                                                                    |                             | Tax Amount                                                      | sample                                                                                                  | Attachment *                                                                                                    | ×                              |
| 220                                                                                                    | 0.00                        | 100.0                                                           | 00                                                                                                    |                                                                                                    | <u>~</u>                       |
| Total Amount                                                                                                    |                             | Total Amount                                                    |                                                                                                    |                                                                                                    |                                |
| 5,935                                                                                                    | 5.49                        | 3,09,860.1                                                      | 19                                                                                                    |                                                                                                    |                                |
|                                                                                                    |                             |                                                                 |                                                                                                    |                                                                                                    |                                |
|                                                                                                    |                             |                                                                 | Page 1/1                                                                                                |                                                                                                    | нчь                            |
|                                                                                                    |                             |                                                                 | i ugo i i                                                                                               |                                                                                                    |                                |
|                                                                                                    |                             |                                                                 |                                                                                                    |                                                                                                    |                                |
|                                                                                                    |                             |                                                                 |                                                                                                    |                                                                                                    |                                |
|                                                                                                    | _                           |                                                                 |                                                                                                    |                                                                                                    |                                |
| SRB Total i                                                                                                    | is auto                     | p-populated from SH                                             | RB (If SRB=Yes), other                                                                                  | wise SRB Purchase Tot                                                                                                    | al, SRB Tax                    |
| Amount val                                                                                                    | lues ai                     | re Zero.                                                        |                                                                                                    |                                                                                                    |                                |
|                                                                                                    |                             |                                                                 |                                                                                                    |                                                                                                    |                                |
| SRB Grid it                                                                                                    | tems t                      | otal are auto-calcula                                           | ated with Tax amount a                                                                                  | nd shown in Purchase to                                                                                                    | otal.                          |
|                                                                                                    |                             |                                                                 |                                                                                                    |                                                                                                    |                                |
|                                                                                                    |                             |                                                                 |                                                                                                    |                                                                                                    |                                |
|                                                                                                    |                             |                                                                 |                                                                                                    |                                                                                                    |                                |
|                                                                                                    |                             |                                                                 |                                                                                                    |                                                                                                    |                                |
|                                                                                                    |                             |                                                                 |                                                                                                    |                                                                                                    |                                |
|                                                                                                    |                             | <b>`</b>                                                        |                                                                                                    |                                                                                                    |                                |
| ect Payment-N                                                                                                    | on Po                       | <b>)</b> :                                                      |                                                                                                    |                                                                                                    |                                |
|                                                                                                    |                             | For Direct new                                                  | mont normont Initiatio                                                                                  | n corroon look like helev                                                                                                    |                                |
|                                                                                                    |                             | For Direct pay                                                  | ment, payment initiatio                                                                                 | II SCIECII IOOK IIKE DEIOV                                                                                                    |                                |
|                                                                                                    |                             |                                                                 |                                                                                                    |                                                                                                    | v                              |
| yment Initiation                                                                                                    |                             |                                                                 |                                                                                                    | Н                                                                                                    | slpDoc FlowChart PrintCove     |
| yment Initiation                                                                                                    |                             |                                                                 |                                                                                                    | He                                                                                                    | ApDoc FlowChart PrintCove      |
| yment Initiation Payment Type * Direct Payment - NonPO *                                                                          |                             |                                                                 |                                                                                                    | He                                                                                                    | IpDoc FlowChart PrintCove      |
| yment Initiation Payment Type * Direct Payment - NonPO *                                                                          |                             |                                                                 |                                                                                                    | H                                                                                                    | v                              |
| yment Initiation<br>Payment Type *<br>Direct Payment - NonPO *                                                                    |                             |                                                                 |                                                                                                    | H                                                                                                    | National PrintCove             |
| yment Initiation Payment Type * Direct Payment - NonPO  Payment Details                                                           | <br>                        |                                                                 |                                                                                                    | H                                                                                                    | V                              |
| yment Initiation Payment Type * Direct Payment - NonPO * Payment Details                                                          |                             |                                                                 |                                                                                                    | H                                                                                                    | ApDoc FlowChart PrintCov       |
| yment Initiation Payment Type * Direct Payment - NonPO * Payment Details SRB Applicable *                                         | SRB N                       | umber *                                                         | Department *                                                                                            | Indenting officer / Lab – In charge                                                                                                    | NpDoc FlowChart PrintCov       |
| yment Initiation Payment Type * Direct Payment - NonPO Payment Details SRB Applicable * Yes                                       | SRB N<br>AMS                | umber *<br>RB/2018/C0025 💌 Ger SRB                              | Department *<br>Details AM - Applied Mechan                                                             | Indenting officer / Lab – In charge                                                                                                    | ApDoc FlowChart PrintCov       |
| yment Initiation Payment Type * Direct Payment - NonPO  Payment Details SRB Applicable * Yes * Foreign Supplier Info(Address3     | SRB N<br>AMS                | umber *<br>IRB/2018/C0025                                       | Department *<br>Details:<br>AM - Applied Mechan<br>Local Supplier Info(Ad                               | Indenting officer / Lab – In charge                                                                                                    | ApDoc FlowChart PrintCov       |
| yment Initiation Payment Type * Direct Payment - NonPO * Payment Details SRB Applicable * Yes * Foreign Supplier Info(Address1    | SRB N<br>AMS<br>1/Address2  | umber *<br>IRB/2018/C0025 • Ger SKB<br>/Address3/Phone No/City) | Department *<br>Details<br>AM - Applied Mechan<br>Local Supplier Info(Ad<br>360 Degreez Imag<br>/-/-0   | Indenting officer / Lab – In charge<br>itcs  itcs  itcs | V                              |
| yment Initiation Payment Type * Direct Payment - NonPO  Payment Details SRB Applicable * Yes  Foreign Supplier Info(Address1      | SRB N<br>AMS<br>:1/Address2 | umber *<br>RB/2018/C0025                                        | Department * Detail: AM - Applied Mechai Local Supplier Info(Ad 360 Degreez Imag /-/-/0                 | Indenting officer / Lab – In charge<br>incs  dress1/Address2/Address3/Phone No/City)<br>e Solutions/No.T3/6, V.O.C Nagar/Tondiarpet                                                                                                    | NpDoc FlowChart PrintCove      |
| yment Initiation Payment Type * Direct Payment - NonPO * Payment Details SRB Applicable * Yes * Foreign Supplier Info(Address I   | SRB N<br>AMS<br>1/Address2  | umber *<br>RB/2018/C0025 • Ger SHB<br>/Address3/Phone No/City)  | Department * Details AM - Applied Mechan Local Supplier Info(Ad 360 Degreez Imag /-/-/0                 | Indenting officer / Lab – In charge<br>itcs  idcss1/Address2/Address3/Phone No/City)<br>e Solutions/No.T3/6, V.O.C Nagar/Tondiarpet                                                                                                    | NpDoc FlowChart PrintCove      |
| yment Initiation Payment Type * Direct Payment - NonPO * Payment Details SRB Applicable * Yes * Foreign Supplier Info(Address3    | SRB N<br>AMS                | umber *<br>RB/2018/C0025 • Cer SRB<br>/Address3/Phone No/City)  | Department *<br>AM - Applied Mechar<br>Local Supplier Info(Ad<br>360 Degreez Imag<br>/-/-/0             | Indenting officer / Lab – In charge<br>incs  incs  incs | AlpDoc FlowChart PrintCove     |
| yment Initiation Payment Type * Direct Payment - NonPO * Payment Details SRB Applicable * Yes * Foreign Supplier Info(Address1    | SRB N<br>AMS<br>1/Address2  | umber *<br>IRB/2018/C0025 • Get SRB<br>/Address3/Phone No/City) | Department *<br>Detail: AM - Applied Mechai<br>Local Supplier Info(Ad<br>360 Degreez Imag<br>/-/-/0     | Indenting officer / Lab – In charge<br>incs  Indenting officer / Lab – In charged dress1/Address2/Address3/Phone No/City) e Solutions/No.T3/6, V.O.C Nagar/Tondiarpet                                                                                                    | V<br>IpDoc FlowChart PrintCove |
| yment Initiation Payment Type * Direct Payment - NonPO * Payment Details SRB Applicable * Yes * Foreign Supplier Info(Address1    | SRB N<br>AMS<br>1/Address2  | umber *<br>IRB/2018/C0025  Ger SRB<br>/Address3/Phone No/City)  | Department *<br>Details<br>AM - Applied Mechar<br>Local Supplier Info(Ad<br>360 Degreez Imag<br>/-/-/0  | Indenting officer / Lab – In charge<br>ics  ics  ics  ics  ics  ics  ics  ics                                                                                                    | NpDoc FlowChart PrintCove      |
| Payment Initiation Payment Type * Direct Payment - NonPO * Payment Details SRB Applicable * Yes * Foreign Supplier Info(Address1  | SRB N<br>AMS<br>21/Address2 | umber *<br>RB/2018/C0025                                        | Department *<br>AM - Applied Mechar<br>Local Supplier Info(Ad<br>360 Degreez Imag<br>/-/-/0             | Indenting officer / Lab – In charge<br>iics  iics  iics | NpDoc FlowChart PrintCow       |
| Payment Initiation Payment Type * Direct Payment - NonPO * Payment Details SRB Applicable * Yes * Foreign Supplier Info(Address1  | SRB N<br>AMS<br>1/Address2  | umber *<br>RB/2018/C0025 Cer SRB<br>/Address3/Phone No/City)    | Department *<br>Details<br>AM - Applied Mechan<br>Local Supplier Info(Ad<br>360 Degreez Imag<br>/-/-/0  | Indenting officer / Lab – In charge<br>itcs  Indenting officer / Lab – In charge<br>dress1/Address2/Address3/Phone No/City)<br>e Solutions/No.T3/6, V.O.C Nagar/Tondiarpet                                                                                                    | NpDoc FlowChart PrintCow       |
| yment Initiation Payment Type * Direct Payment - NonPO * Payment Details SRB Applicable * Yes * Foreign Supplier Info(Address1    | SRB N<br>AMS                | umber *<br>IRB/2018/C0025  Cett SRB<br>/Address3/Phone No/City) | Department *<br>Detaits:<br>AM - Applied Mechar<br>Local Supplier Info(Ad<br>360 Degreez Imag<br>/-/-/0 | Indenting officer / Lab – In charge<br>incs  dress1/Address2/Address3/Phone No/City) e Solutions/No.T3/6, V.O.C Nagar/Tondiarpet                                                                                                    | V<br>IpDoc FlowChart PrintCov  |
| Payment Initiation Payment Type * Direct Payment - NonPO * Payment Details SRB Applicable * Yes * Foreign Supplier Info(Address 1 | SRB N<br>AMS                | umber *<br>IRB/2018/C0025                                       | Department *<br>Detail:<br>AM - Applied Mechan<br>Local Supplier Info(Ad<br>360 Degreez Imag<br>/-/-/0  | Indenting officer / Lab – In charge<br>incs  dress1/Address2/Address3/Phone No/City) e Solutions/No.T3/6, V.O.C Nagar/Tondiarpet                                                                                                    | V<br>NpDoc FlowChart PrintCov  |
| ayment Initiation Payment Type * Direct Payment - NonPO * Payment Details SRB Applicable * Yes * Foreign Supplier Info(Address I  | SRB N<br>AMS<br>:1/Address2 | umber *<br>RB/2018/C0025 • Ger SRB<br>/Address3/Phone No/City)  | Department * Details AM - Applied Mechar Local Supplier Info(Ad 360 Degreez Imag /-/-/0                 | Indenting officer / Lab – In charge<br>ics  ics  ics  ics  ics  ics  ics  ics                                                                                                    | AlpDoc FlowChart PrintCove     |

| Payment Type * Direct Payment - NonPO   Payment Details  SRB Applicable * Department * Indenting officer / Lab – In charge * BDG Type CPDA Balance Su Torcing Europics Lafe(Address 2 (Address 2 (Addr     |                | •                     |
|----------------------------------------------------------------------------------------------------|----------------|-----------------------|
| Payment Details SRB Applicable * Department * Indenting officer / Lab – In charge * BDG Type CPDA Balance Su No  AM - Applied Mechanics  CPDA  CPDA  C     |                | •                     |
| No  AM - Applied Mechanics AM - Applied Mechanics CPDA CPDA CPDA CPDA CPDA CPDA CPDA CPDA                                                                                                    | upplier Name   |                       |
| D3,2nd Floor/Gemini Complex 1, Kodambakkam High Ro<br>/9500172197/600001                                                                                                    | 5S CORPORATION | N 💌                   |
| Item Details                                                                                                    |                | + × -                 |
| Invoice No.* Invoice Date Description.* Quantity Amount.* Currency.*                                                                                                    | Excg Rate      | Total Amou            |
| SDSG54637         O5-05-2018         Carbon Di Oxide         I         2         57,587.99         Indian Rupee                                                                                                    | 0.00           | 57,587.99             |
| 34563456 01-05-2018 HIGH SPEED CAMERA I 3 12,478.55 Indian Rupee                                                                                                    | 0.00           | 12,478.55             |
| 75675675 02-05-2018 Copper (II) Oxide I 24.757.22 Indian Rupee                                                                                                    | 0.00           | 24,757.22             |
| e 1/1                                                                                                    |                | н ч н                 |
| je 1/1                                                                                                    |                | 4 F H                 |
| SRB Item Details grid which consists Invoice No, Invoice Date, Description, quantity, rency, Exchange rate and Total amount                                                                                                    | , Amour        | M ◀ ▶                 |
| SRB Item Details grid which consists Invoice No, Invoice Date, Description, quantity, rency, Exchange rate and Total amount BPurchase Total Purchase Total P     | , Amour        | • • ►<br>nt,<br>+ × • |
| SRB Item Details grid which consists Invoice No, Invoice Date, Description, quantity, rency, Exchange rate and Total amount B Purchase Total 45,000.00 94,823.76 Purchase Total Purchase Total Purchase T     | , Amour        | ₩ ◀ ►<br>1t,<br>+ × ▼ |
| SRB Item Details grid which consists Invoice No, Invoice Date, Description, quantity.<br>rency, Exchange rate and Total amount B Purchase Total 45,000.00 94,823.76 B Tax Amount 5,000.00 100.00                                                                                                    | , Amour        | nt,<br>+ × ⊤          |
| SRB Item Details grid which consists Invoice No, Invoice Date, Description, quantity,<br>rency, Exchange rate and Total amount<br>B Purchase Total Purchase Total Purchase Tota | , Amour        | ⊨                     |
| SRB Item Details grid which consists Invoice No, Invoice Date, Description, quantity, rency, Exchange rate and Total amount B Purchase Total Purchase Total      | , Amour        | nt,<br>+ × ▼          |

Purchase total is auto-calculated based upon User-inputs in SRB Item Details grid. User shall scan and upload the invoice documents etc.

#### **Purchase order:**

If User chooses the payment type as Purchase order, then following fields are populated like purchase order Number, Payment mode, Purchase Order Amount, PO Advance Percentage

When we choose the PO Number in the dropdown, then PO Amount, PO Advance Percentage (If applicable) and Purchase Order Date are auto-populated.

Whenever we choose the PO number, PO Address also populated. PO Reports is available in the button 'Get PO Details'

| yment Initiation  |   |                         |                 |   |                       |                                | HelpDoc  | FlowChart      | PrintCove |
|-------------------|---|-------------------------|-----------------|---|-----------------------|--------------------------------|----------|----------------|-----------|
| Basic Information |   |                         |                 |   |                       |                                |          |                | *         |
| Payment Type *    |   | Purchase Order Number * | Payment Mode *  |   | Purchase Order Amount | PO Advance Percentage          | Purch    | ase Order Date |           |
| Purchase Order    |   | AM/2018/0231/SPL        | Partial Payment | * | 56,500.00             |                                | 0        |                |           |
| 'ayment Details   |   |                         |                 |   |                       |                                |          |                |           |
| SRB Applicable *  |   | SRB Number *            |                 |   | Department *          | Indenting officer / Lab – In ( | charge * |                |           |
| Yes               | * | AMSRB/2018/C0112 -      | Get PO Details  |   | -Select-              | -Select-                       |          | *              |           |

|                                                                     |                 |                                             |         |                          |   |                                                                                    | Paymen        | it-IIT M                                 | adras               |            |
|---------------------------------------------------------------------|-----------------|---------------------------------------------|---------|--------------------------|---|------------------------------------------------------------------------------------|---------------|------------------------------------------|---------------------|------------|
| ment Initiation                                                     |                 |                                             |         |                          |   |                                                                                    |               |                                          | HelpDoc FlowChart   | PrintC     |
| Payment Type *                                                      |                 | Purchase Ord <mark>er Nu</mark> mber        | *       | Payment Mode             |   | Purchase Order Amount                                                              | PO Advance Pe | ercentage                                | Purchase Order Date |            |
| Purchase Order                                                      | -               | AM/2018/0228/A1/SPL                         | -       | -Select-                 | - | 10,000.00                                                                          |               | 0                                        |                     | <b>111</b> |
| avment Details                                                      |                 |                                             |         |                          |   |                                                                                    |               |                                          |                     |            |
| ayment Details                                                      |                 |                                             |         | Department *             |   | Indenting officer / Lab – In charg                                                 | ze *          | BDG Type                                 |                     | į          |
| ayment Details<br>SRB Applicable *<br>No                            |                 | Get PO Details                              |         | Department *<br>-Select- | * | Indenting officer / Lab – In charg<br>-Select-                                     | je *          | BDG Type                                 |                     |            |
| ayment Details<br>SRB Applicable *<br>No<br>Foreign Supplier Info(. | ▼<br>Address1/# | Get PO Details<br>Address2/Address3/Phone N | o/City) | Department *<br>-Select- | * | Indenting officer / Lab – In charg<br>-Select-<br>Local Supplier Info(Address1/Add | ge *          | BDG Type<br>-Select- 🔻<br>Phone No/City) |                     | 8          |

| SRB Item Details | RB Item Details |                   |   |          |           |              |           |              |  |
|------------------|-----------------|-------------------|---|----------|-----------|--------------|-----------|--------------|--|
| Invoice No *     | Invoice Date    | Description *     |   | Quantity | Amount *  | Currency *   | Excg Rate | Total Amount |  |
| SDSG54637        | 05-05-2018      | Carbon Di Oxide   | Ĩ | 2        | 57,587.99 | Indian Rupee | 0.00      | 57,587.99    |  |
| 34563456         | 01-05-2018      | HIGH SPEED CAMERA | Ĩ | 3        | 12,478.55 | Indian Rupee | 0.00      | 12,478.55    |  |
| 75675675         | 02-05-2018      | Copper (II) Oxide |   | 1        | 24,757.22 | Indian Rupee | 0.00      | 24,757.22    |  |

Page 1/1

н ч н н

|                    |                | Note: Please scan and upload the invoices. |              |          |  |  |  |  |  |
|--------------------|----------------|--------------------------------------------|--------------|----------|--|--|--|--|--|
| SRB Purchase Total | Purchase Total | Document                                   |              | (+ × .*) |  |  |  |  |  |
| 45,000.00          | 94,823.76      | Document Name *                            | Attachment * |          |  |  |  |  |  |
| SRB Tax Amount     | Tax Amount     |                                            |              |          |  |  |  |  |  |
| 5,000.00           | 100.00         |                                            |              |          |  |  |  |  |  |
| SRB Total Amount   | Total Amount   | No                                         | data found   |          |  |  |  |  |  |
| 50,000.00          | 94,923.76      |                                            |              |          |  |  |  |  |  |
|                    |                |                                            |              |          |  |  |  |  |  |
|                    |                |                                            |              |          |  |  |  |  |  |
|                    |                | Page 1/1                                   |              | и « ► м  |  |  |  |  |  |

12

|                                  |                 |                          | Pa                                    | yment     | :-IIT M        | adras                            | 1151           |
|----------------------------------|-----------------|--------------------------|---------------------------------------|-----------|----------------|----------------------------------|----------------|
|                                  | Please prin     | nt cover page, attach yo | our bills to it, and submit process t | o proceec | i              |                                  |                |
| SRB Number *<br>AMSRB/2018/C0016 | *<br>U8/C0016 T |                          | OK C                                  | Cancel    | denti<br>00004 | ng officer / La<br>41 / Murali R | ab – In charge |
| er Address                       | Invoice No *    | Invoice Date             | Description *                         |           | Quantity       | Amount *                         | Currency *     |
| Xinchang road, hong kong 🔲       | 567856-787-990  | 22-04-2018               | AC Adapter                            |           | 1              | 2,10,000.00                      | Indian Rupee   |

Before submission of payment process, a pop-up raise to remind the user that bills and cover page are printed (or) not. User shall give 'ok' to submit the payment process.

|                |                                               | Payment-IIT Madras |         |
|----------------|-----------------------------------------------|--------------------|---------|
| <u>Step2</u>   | : Indenting Officer (or) Lab in-charge Screen |                    |         |
| enting officer | - Lab Incharge Verification                   |                    | HelpDoc |
| uidelines      |                                               |                    |         |
| ecommended A   | ctions                                        |                    |         |
|                | V                                             | Incomplete Data    |         |
| Verify Payment |                                               |                    |         |

User shall either check 'Verify payment to verify the payment details or 'Incomplete Data' for additional details. All other details are non-editable. User shall enter the remarks and finally submit the task.

# **Step3: Department manager verification:**

User shall either check 'Verify payment' to verify the payment details or 'Incomplete Data' for additional details. All other details are non-editable. User shall enter the remarks and finally submit the task.

| ment - Department staff Manager Verification                                    |                 | HelpDoc | Flow |
|---------------------------------------------------------------------------------|-----------------|---------|------|
| uidelines                                                                       |                 |         | •    |
| ecommended Actions                                                              |                 |         | •    |
| Verify Payment       I approved this payment process and forwarded to stores DA | Incomplete Data |         |      |

# **Step4: Stores DA Approval:**

User shall either check 'verify payment' to verify the payment details or 'Incomplete Data' for additional details. All other details are non-editable. User shall enter the remarks and finally submit the task.

| ment - Stores | DA Approval  |                 | HelpDoc | Flo |
|---------------|--------------|-----------------|---------|-----|
| uidelines     |              |                 |         | ¥   |
|               |              |                 |         |     |
| ecommended A  | ctions       |                 |         | •   |
| ecommended A  | rtions<br>nt | Incomplete Data |         | •   |

# **Step5: Stores Superintendent-AR-DR Approval:**

User shall either check 'verify payment' to verify the payment details or 'Incomplete data' for additional details. All other details are non-editable. User shall enter the remarks and finally submit the task.

| vment - Store | s Supdt - AR - DR Approval   |                 | HelpDoc | Flow |
|---------------|------------------------------|-----------------|---------|------|
| uidelines     |                              |                 |         | •    |
| ecommended /  | ctions                       |                 |         |      |
| Approve Payme | nt 🛛                         | Incomplete Data |         |      |
| Remarks *     | Stores super indent approved |                 |         |      |

### **Step6:AR-DR Approval:**

User shall either check 'verify payment' to verify the payment details or 'Incomplete data' for additional details. All other details are non-editable. User shall enter the remarks and finally submit the task.

| ment - AR - DR Approval              |                 | HelpDoc | FI |
|--------------------------------------|-----------------|---------|----|
| uidelines                            |                 |         | 7  |
| commended Actions                    |                 |         |    |
| Approve Payment                      | Incomplete Data |         |    |
| Remarks * AR - DR Approval <u>ok</u> |                 |         |    |

# Step7: DR Approval:

User shall either check 'verify payment' to verify the payment details or 'Incomplete data' for additional details. All other details are non-editable. User shall enter the remarks and finally submit the task.

| ayment - DR Ap              | proval             |                 | HelpDoc Flow |
|-----------------------------|--------------------|-----------------|--------------|
| Guidelines                  |                    |                 | •            |
| Recommended Ac              | tions              |                 | •            |
| Approve Paymen<br>Remarks * | stores DR Approval | Incomplete Data |              |
|                             |                    |                 |              |
|                             |                    |                 |              |
|                             |                    |                 |              |

## **Step8: Accounts Bills DA Approval:**

User shall either check 'verify payment' to verify the payment details or 'Incomplete data' for additional details. All other details are non-editable. User shall enter the remarks and finally submit the task.

| Payment - Accounts Bills DA Approval                                                                                                    |                 | HelpDoc | FlowCh |
|----------------------------------------------------------------------------------------------------|-----------------|---------|--------|
| Guidelines                                                                                                    |                 |         | •      |
| Recommended Actions                                                                                                    |                 |         | •      |
| Approve Payment     Image: Comparison of the second second s | Incomplete Data |         |        |

In Accounts step, two ledger grids are available.

#### **1. Accounts Ledger Entry**

#### 2. Invoice Details

**1. Accounts Ledger Entry:** 

We can add Ledgers by clicking on dropdown in 'ledger Name' column

Accounts team can add Taxes and TDS for the items in this grid

#### 2. Invoice Details:

In this grid 'invoice no.' and 'invoice date' are auto-populated from the 'SRB item Details' grid. Accounts user shall edit the field 'Approved Amount'. We can add new rows in 'Invoice details'.

| Ledger Name *                                                 | Amount *                    | TDS        | SGST      | CGST            | IGST     | Total Amount *  | Invoice No *   | Invoice Date | Claimed Amount | Approved Amount |
|---------------------------------------------------------------|-----------------------------|------------|-----------|-----------------|----------|-----------------|----------------|--------------|----------------|-----------------|
| 122-LIFE INSURANCE CORP                                       | 2 10 000 00                 | -Select-   | 0.00      | 0.00            | 0.00     | 2 10 000 00     | TDS            |              | 0.00           | 0.00            |
| 125-STAFF CLUB                                                | 45,250,00                   | -Select-   | 2.50      | 2.50            | 0.00     | 47 512 50       | DYWDE687643    | 02-04-2018   | 52 260 19      | 52 260 19       |
| 129-MILK (MDS)                                                | 52,247.69                   | -Select-   | 0.00      | 0.00            | 0.00     | 52,247,69       | 567856-787-990 | 22-04-2018   | 2.10.000.00    | 2.10.000.00     |
|                                                               |                             |            |           |                 |          |                 | 586568-676-22  | 14-08-2018   | 47,500.00      | 47,500.00       |
|                                                               |                             |            |           |                 |          |                 |                |              |                |                 |
| age 1/1                                                       |                             |            |           |                 | И        | H H             | Page 1/1       |              |                | H 4 P H         |
| Vage 1/1<br>Accounts Ledger Total                             | Invoi                       | ice Approv | ved Total | í               | M        | 4 Þ H           | Page 1/1       |              |                |                 |
| Page 1/1<br>Accounts Ledger Total<br>3,0                      | Invoi<br>9,760.19           | ice Approv | ved Total | I<br>3,09,      | <b>K</b> | 4 <b>&gt;</b> H | Page 1/1       |              |                | H 4 Þ Þ         |
| Page 1/1<br>Accounts Ledger Total<br>3,0<br>Mode of Payment * | Invoi<br>9,760.19<br>Bill R | ice Approv | ved Total | I<br>3,09,<br>* | <b>H</b> |                 | Page 1/1       |              |                |                 |

If Account Ledger total and invoice approved total is not same, User shall not submit the process.

User shall enter the remarks and submit the process.

### **Step9: Accounts Bills Superintendent-AR Approval:**

User shall either check 'verify payment' to verify the payment details or 'Incomplete data' for additional details. All other details are non-editable. User shall enter the remarks and finally submit the task.

|                                                | Payment-IIT Madras |
|------------------------------------------------|--------------------|
| yment - Accounts Superintendent - AR Approval  | HelpDoc Flov       |
| Guidelines                                     | •                  |
| Recommended Actions                            | •                  |
| Approve Payment<br>Remarks * Ac supdt approved | Incomplete Data    |

This is carbon copy of Accounts bills DA step. User can add, update and delete the Ledger and invoice grid items.

Payment process is completed and available in Tally.